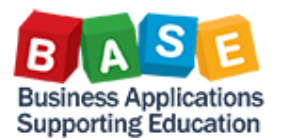

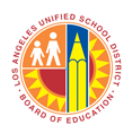

The following instructions outline the steps in displaying Costing Sheet attributes such as Base Cost Elements, Overhead Rates, and, Credit Funding Lines.

- 1. Begin by either
  - a. Typing the transaction code **S\_ALR\_87005104** in the command box and clicking/pressing "Enter"

| ē. | <u>M</u> enu | <u>E</u> dit | <u>F</u> avorites | Extr <u>a</u> s | System | <u>H</u> elp |       |
|----|--------------|--------------|-------------------|-----------------|--------|--------------|-------|
| Ø  | S_AL         | .R_8700      | 5104 🔹            | ا 🖪 ک           | C 😧    | 😪   🖴        | H (6) |

OR

b. Accessing the transaction in the menu tree via SAP Menu>Accounting>Controlling>Internal Orders>Period-End Closing>Current Settings>S\_ALR\_87005104 - Maintain Costing Sheet

| SAP Easy Access                                                                                                    |      |
|----------------------------------------------------------------------------------------------------|------|
|                                                                                                    |      |
| Favorites                                                                                                    | -    |
| ▼ 🔁 SAP Menu                                                                                                    | Ψ.   |
| Grice                                                                                                    |      |
| <ul> <li>Cross-Application Components</li> </ul>                                                                                                    |      |
| <ul> <li>Caracteristics</li> </ul>                                                                                                    |      |
| <ul> <li>Accounting</li> </ul>                                                                                                    |      |
| <ul> <li>C1 Financial Accounting</li> </ul>                                                                                                    |      |
| Image: Control of the second second secon |      |
| Controlling                                                                                                    |      |
| Cost Element Accounting                                                                                                    |      |
| Canter Accounting                                                                                                    |      |
| Internal Orders                                                                                                    |      |
| Master Data                                                                                                    |      |
| Planning                                                                                                    |      |
| End Budgeting                                                                                                    |      |
| Actual Postings                                                                                                    |      |
| <ul> <li>Period-End Closing</li> </ul>                                                                                                    |      |
| <ul> <li>SCMA - Schedule Manager</li> </ul>                                                                                                    |      |
| Single Functions                                                                                                    |      |
| Current Settings                                                                                                    |      |
| S_ALR_87005104 - Maintain Costing Sheet                                                                                                    |      |
| Year-End Closing                                                                                                    |      |
| <ul> <li>Information System</li> </ul>                                                                                                    | Ŧ    |
| SMEN 🗶 SMEN 🗶 saparx-2tr OVR 🖉 🔄                                                                                                    | ہے ا |

2. Click/Hit "Enter" when the following message comes up.

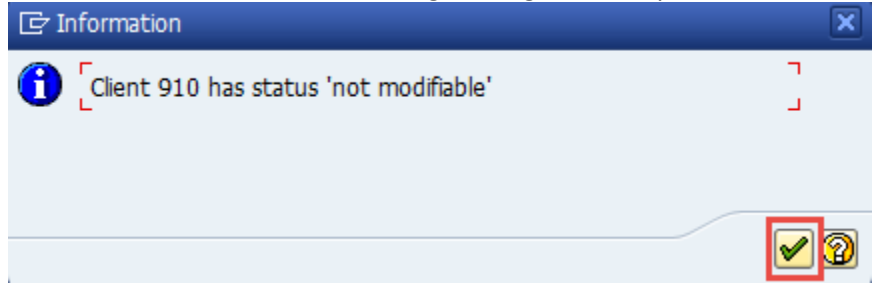

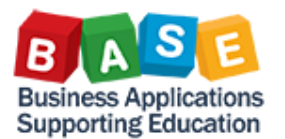

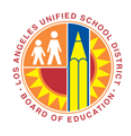

| Dialog Structure                                | Costing Sheets                        |          |
|-------------------------------------------------|---------------------------------------|----------|
| Costing sheets                                  | Costi Description                     |          |
| <ul> <li>Costing sheet rows</li> </ul>          | 047801 M&O 0478 - HO-NP+Ind INACTIVE  | ·        |
| <ul> <li>Base</li> <li>Overhead rate</li> </ul> | 047802 M&O 0478 - HO-NP Only INACTIVE | <b>•</b> |
| Overnead race     Credit                        | 047803 M&O 0478 - HO - NP+Indirect    |          |
|                                                 | 047804 M&O 0478 - HO - NP Only        |          |
|                                                 | 048601 BUNG 0486 - NP+Ind INACTIVE    |          |
|                                                 | 048602 BUNG 0486 - NP Only INACTIVE   |          |
|                                                 | 051001 SPC PLNG 0510-NP+Ind INACTIVE  |          |
|                                                 | 051002 SPC PLNG 0510-NP Only INACTIVE |          |
|                                                 | 051003 SPC PLNG 0510 - NP+Indirect    |          |
|                                                 | 051004 SPC PLNG 0510 - NP Only        |          |
|                                                 | 063101 RELO 0631 - NP+Ind INACTIVE    |          |
|                                                 | 063102 RELO 0631 - NP Only INACTIVE   |          |
|                                                 | 139301 M&O 1393 - C3SS-NP+IndINACTIVE |          |
|                                                 | 139302 M&O 1393 - C3SS-NP INACTIVE    | <b>v</b> |
|                                                 | 4 >                                   | •        |
|                                                 |                                       |          |

## NOTE:

- a. From here, you will have the option to display Base, Overhead Rate, and, Credit funding line information. This handout will demonstrate how to display Overhead Rate information. The procedure to display the other attributes will be the same.
- b. Some Costing Sheets will be marked as "INACTIVE". These were deactivated after Fiscal Year 2013-14 because of a reporting requirement shift that brought about changes in the way Overhead posts.
- 4. Select a Costing Sheet to display, for example, "047803", by clicking on the row marker and then double click on "Costing Sheet Rows".

| Display View "Costi               | ng sheets": Overview                  |      |        |                     |
|-----------------------------------|---------------------------------------|------|--------|---------------------|
|                                   |                                       |      |        |                     |
| Dial 2 cture                      | Costing Sheets                        |      |        |                     |
| Carcosting sheets                 | Costi Description                     |      |        |                     |
| Costing sneet rows     Base       | M&O 0478 - HQ-NP+Ind INACTIVE         |      | *      |                     |
| <ul> <li>Overhead rate</li> </ul> | 047802 M&O 0478 - HQ-NP Only INACTIVE |      | -      |                     |
| • 🗀 Credit                        | 047803 M&O 0478 - HQ - NP+Indirect    |      | -      |                     |
|                                   | 047804 M&O 0478 - HQ - NP Only        |      |        |                     |
|                                   | 048601 BUNG 0486 - NP+Ind INACTIVE    |      |        |                     |
|                                   | 048602 BUNG 0486 - NP Only INACTIVE   |      |        |                     |
|                                   | 051001 SPC PLNG 0510-NP+Ind INACTIVE  |      |        |                     |
|                                   | 051002 SPC PLNG 0510-NP Only INACTIVE |      |        |                     |
|                                   | 051003 SPC PLNG 0510 - NP+Indirect    |      |        |                     |
|                                   | 051004 SPC PLNG 0510 - NP Only        |      |        |                     |
|                                   | 063101 RELO 0631 - NP+Ind INACTIVE    |      |        |                     |
|                                   | 063102 RELO 0631 - NP Only INACTIVE   |      |        |                     |
|                                   | 139301 M&O 1393 - C3SS-NP+IndINACTIVE |      | 1      |                     |
|                                   | 139302 M&O 1393 - C3SS-NP INACTIVE    |      | -      |                     |
|                                   |                                       |      |        |                     |
|                                   |                                       |      |        |                     |
|                                   | Entry 1 of 138                        |      |        |                     |
| 🗹 No data maintenance authori     | ration; display only                  | sapq | rx-2ti | n   OVR   🌽   🖐   🖨 |

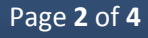

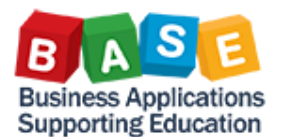

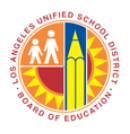

5. "Costing Sheet Rows" will be displayed. Scroll down to view the various Costing Sheet Rows. From here you can select specific details on the chosen Costing Sheet.

| og Structure                                    | Pr | ocedure            |      | 047803 M&O 0  | 047803 M&O 0478 - HQ - NP+Indirect |      |          |        |   |
|-------------------------------------------------|----|--------------------|------|---------------|------------------------------------|------|----------|--------|---|
| Costing sheet rows                              |    | Costing sheet rows |      |               |                                    |      |          |        |   |
| <ul> <li>Base</li> <li>Overhead rate</li> </ul> |    | Row                | Base | Overhead rate | Description                        | From | n To Row | Credit |   |
| • 🗀 Credit                                      |    | 10                 | ZX01 |               | LB Class Supp Sals                 | o    | 0        |        | - |
|                                                 |    | 20                 | ZX02 |               | LB Cls Supvs, Admins               | 0    | 0        |        | • |
|                                                 |    | 30                 | ZX03 |               | LB Cler, Tech, OfcSals             | 0    | 0        |        | - |
|                                                 |    | 40                 | ZX04 |               | LB Oth Class Sals                  | 0    | 0        |        |   |
|                                                 |    | 50                 |      | ZM01          | NP Labor - MAINT                   | 10   | 10       | LO1    |   |
|                                                 |    | 60                 |      | ZM01          | NP Labor - MAINT                   | 20   | 20       | L02    |   |
|                                                 |    | 70                 |      | ZM01          | NP Labor - MAINT                   | 30   | 30       | L03    |   |
|                                                 |    | 80                 |      | ZM01          | NP Labor - MAINT                   | 40   | 40       | L04    |   |
|                                                 |    | 90                 | ZX05 |               | FB STRS, Cert Pos                  | 0    | 0        |        |   |
|                                                 |    | 100                | ZX06 |               | FB STRS, Class Pos                 | 0    | 0        |        |   |
|                                                 |    | 110                | ZX07 |               | FB PERS, Cert Pos                  | 0    | 0        |        |   |
|                                                 |    | 120                | ZX08 |               | FB PERS, Class Pos                 | 0    | 0        |        |   |
|                                                 |    | 130                | ZX09 |               | FB OASDI/M/Alt,Ce-SS               | 0    | 0        |        | Ŧ |
|                                                 |    |                    | 4 F  |               |                                    |      |          | 4 F    |   |

6. Select a "Costing Sheet Row" or attribute to display, for example, Non-productive Labor overhead rates, by clicking on the row marker and double clicking on "Overhead Rate".

| alog Structure     | Procedure |      | 047803 M&O 0  | 478 - HQ - NP+Indirect | 🔓 Che | ck 🔳 🔠 | List   |   |
|--------------------|-----------|------|---------------|------------------------|-------|--------|--------|---|
| Costing sheets     |           |      |               |                        |       |        |        |   |
| Costing sheet rows |           |      |               |                        |       |        |        |   |
| Overhead rate      | Row       | Base | Overhead rate | Description            | Fron  | To Row | Credit |   |
| • 🗖 Credit         | 10        | ZX01 |               | LB Class Supp Sals     | 0     | 0      |        | - |
|                    | 20        | ZX02 |               | LB Cls Supvs, Admins   | 0     | 0      |        | • |
|                    | 30        | ZX03 |               | LB Cler, Tech, OfcSals | 0     | 0      |        | - |
|                    |           | ZX04 |               | LB Oth Class Sals      | 0     | 0      |        |   |
|                    | 50        |      | ZM01          | NP Labor - MAINT       | 10    | 10     | L01    |   |
|                    | 60        |      | ZM01          | NP Labor - MAINT       | 20    | 20     | L02    |   |
|                    | 70        |      | ZM01          | NP Labor - MAINT       | 30    | 30     | LO3    |   |
|                    | 80        |      | ZM01          | NP Labor - MAINT       | 40    | 40     | L04    |   |
|                    | 90        | ZX05 |               | FB STRS, Cert Pos      | 0     | 0      |        |   |
|                    | 100       | ZX06 |               | FB STRS, Class Pos     | 0     | 0      |        |   |
|                    | 110       | ZX07 |               | FB PERS, Cert Pos      | 0     | 0      |        |   |
|                    | 120       | ZX08 |               | FB PERS, Class Pos     | 0     | 0      |        |   |
|                    | 130       | ZX09 |               | FB OASDI/M/Alt,Ce-SS   | 0     | 0      |        | Ŧ |
|                    |           | 4 1  |               |                        |       |        | 4 F    |   |

## NOTE:

- a. To view Base Cost Elements, click on a Row that shows a key in the "Base" column, for example Row 10, Base "ZX01".
- b. To view Overhead Rates, click on a Row that shows a key in the "Overhead Rate" column.
- c. To view the Credit Funding Line, click on a Row that shows a key in the "Overhead Rate" column.

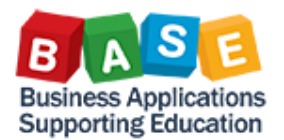

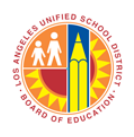

7. If a pop-up window appears asking for "Controlling Area", enter "1000" and click "Enter".

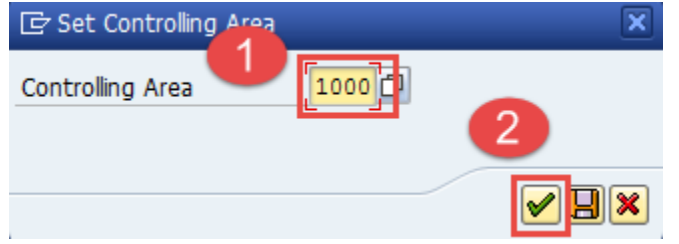

8. Scroll down to view the current information. Notice that there are Validity Periods and Order Types for which the stated rate would be valid.

| Display View "Over                                                                                   | head rate":            | Overview   | <b>/</b>          |                             |            |                   |        |               |
|----------------------------------------------------------------------------------------------------|------------------------|------------|-------------------|-----------------------------|------------|-------------------|--------|---------------|
|                                                                                                    |                        |            |                   |                             |            |                   |        |               |
| Dialog Structure  Costing sheets  Costing sheet rows  Costing sheet rows  Base  Costing contend rate | O/H Rate<br>Dependency | ZM0<br>D05 | 1 NP La<br>0 Over | abor - MAINT<br>nead Type/O | rder Type  |                   |        |               |
| • 🗀 Credit                                                                                           | Overhead rate          | 9          |                   |                             |            |                   |        |               |
|                                                                                                    | Valid from             | То         | CO Area           | Ovrhd type                  | Order Type | Percentage        | Unit   | <b></b>       |
|                                                                                                    | 07/01/2012             | 06/30/2014 | 1000              | 2                           | UIND       | 32.600            | 8      |               |
|                                                                                                    | 07/01/2012             | 06/30/2014 | 1000              | 2                           | YOIS       | 32.600            | 8      |               |
|                                                                                                    | 07/01/2014             | 12/31/9999 | 1000              | 1                           | F001       | 32.600            | 8      |               |
|                                                                                                    | 07/01/2014             | 12/31/9999 | 1000              | 1                           | F002       | 32.600            | 8      |               |
|                                                                                                    | 07/01/2014             | 12/31/9999 | 1000              | 1                           | UIND       | 32.600            | 8      |               |
|                                                                                                    | 07/01/2014             | 12/31/9999 | 1000              | 1                           | YOIS       | 32.600            | 8      |               |
|                                                                                                    | 07/01/2014             | 12/31/9999 | 1000              | 2                           | F001       | 32.600            | ક      |               |
|                                                                                                    | 07/01/2014             | 12/31/9999 | 1000              | 2                           | F002       | 32.600            | ક      | -             |
|                                                                                                    |                        |            | 4 1               |                             |            |                   |        | 4 F           |
|                                                                                                    | E Posi                 | tion       |                   | Entry 7 of                  | 16         |                   |        |               |
|                                                                                                    |                        |            | S/                | P                           | S_ALR_87   | 005104 🔻 sapqrx-2 | tn OVR | .   4   5   6 |

You have now displayed Costing Sheet attributes.

For additional Costing literature, please visit <u>The BASE Training Center</u>.